### **Ehime University**

## **Admission Procedures Site User's Guide**

| Step1 | Login······1                                          |
|-------|-------------------------------------------------------|
| Step2 | Enrollment procedure selection                        |
| Step3 | Pledge ······2                                        |
| Step4 | Registration of enrollment procedure2                 |
| Step5 | Upload photo for student ID5                          |
| Step6 | Confirm the content5                                  |
| Step7 | Payment of Entrance Fee7                              |
| Step8 | Tuition fee withdrawal account information $\cdots 7$ |
| Step9 | Output of enrollment documents9                       |
| Other | Procedure for declining, Account Application ••• 10   |

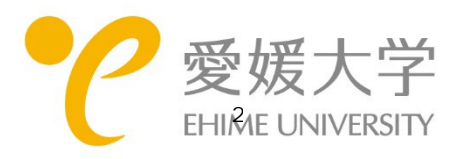

### Step1 Login

### Dedicated site for enrollment procedures <a href="https://e-apply.jp/ds/ehime-u-nyugaku/">https://e-apply.jp/ds/ehime-u-nyugaku/</a>

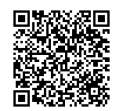

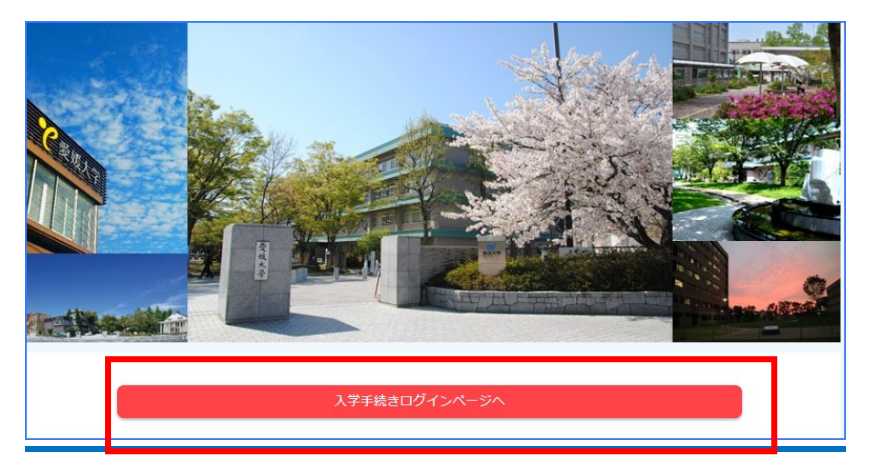

| ソサ語名          実験語名         実験語名         生年月日         「スワード         パスワード         パスロード         パスロー< |       |              |     |  |
|----------------------------------------------------------------------------------------------------|-------|--------------|-----|--|
| 受強勝号を入力してください。           全年月日         生年月日を入力してください。           パスワード         パスワードを入力してください。           パスワード         パスワードを入力してください。           「コードを入力してください。         パスワードを入力してください。                                                                                                    | バインする |              |     |  |
| 生年月日を入力してください。       ナスワード       ノスワード       ノスワードを入力してください。       ・       ・       ・       ・       ・       ・       ・       ・       ・       ・       ・       ・       ・       ・       ・       ・       ・       ・       ・       ・       ・       ・       ・       ・       ・       ・       ・       ・       ・       ・       ・       ・       ・       ・       ・       ・       ・       ・       ・       ・       ・       ・       ・       ・       ・       ・       ・       ・       ・       ・       ・       ・       ・       ・       ・       ・       ・       ・       ・       ・       ・       ・       ・ <th>受缺番号</th> <th>受験番号を入力してくださ</th> <th>ΰ</th> <th></th>                                                                                                    | 受缺番号  | 受験番号を入力してくださ | ΰ   |  |
| ۱۳۳۵-۲         ۲۳۵۰-۲           ۲۰۵۰-۲         ۲۰۵۰-۲           ۲۰۵۰-۲         ۲۰۵۰-۲           ۲۰۵۰-۲         ۲۰۵۰-۲           ۲۰۵۰-۲         ۲۰۵۰-۲           ۲۰۵۰-۲         ۲۰۵۰-۲           ۲۰۵۰-۲         ۲۰۵۰-۲           ۲۰۵۰-۲         ۲۰۵۰-۲           ۲۰۰۰-۲         ۲۰۰۰-۲           ۲۰۰۰-۲         ۲۰۰۰-۲           ۲۰۰۰-۲         ۲۰۰۰-۲           ۲۰۰۰-۲         ۲۰۰۰-۲           ۲۰۰۰-۲         ۲۰۰۰-۲           ۲۰۰۰-۲         ۲۰۰۰-۲           ۲۰۰۰-۲         ۲۰۰۰-۲           ۲۰۰۰-۲         ۲۰۰۰-۲           ۲۰۰۰-۲         ۲۰۰۰-۲           ۲۰۰۰-۲         ۲۰۰۰-۲           ۲۰۰۰-۲         ۲۰۰۰-۲           ۲۰۰۰-۲         ۲۰۰۰-۲           ۲۰۰۰-۲         ۲۰۰۰-۲           ۲۰۰۰-۲         ۲۰۰۰-۲           ۲۰۰۰-۲         ۲۰۰۰-۲           ۲۰۰۰-۲         ۲۰۰۰-۲           ۲۰۰۰-۲         ۲۰۰۰-۲           ۲۰۰۰-۲         ۲۰۰۰-۲           ۲۰۰۰-۲         ۲۰۰۰-۲           ۲۰۰۰-۲         ۲۰۰۰-۲           ۲۰۰۰-۲         ۲۰۰۰-۲           ۲۰۰۰-۲         ۲۰۰۰-۲           ۲۰۰-۲                                                                                                    | 生年月日  | 生年月日を入力してくださ | ŭ\₀ |  |
|                                                                                                    | א-פגא | パスワードを入力してくだ | さい. |  |
| -2<br>反3                                                                                                    |       |              |     |  |
| < 戻る                                                                                                    |       | 2            | 212 |  |
|                                                                                                    |       | <            | 戻る  |  |
|                                                                                                    |       |              |     |  |

#### <Important>

After completing the admission procedure, an email will be sent to you from the admission procedure website. If you have restrictions on receiving such e-mails, please make sure that you are able to receive e-mails from the following domains.

e-apply.jp

#### Login

- Enter the following three items to log in. • Exam Number
- Date of birth
- Password

Please enter the password provided in the "About Using the Admission Procedures Website" enclosed with your notification of acceptance.

### **Step2** Enrollment procedure selection

| 受験番号:                                                                                               | 451         | After logging in, please make sure that<br>the information displayed is correct. |
|----------------------------------------------------------------------------------------------------|-------------|----------------------------------------------------------------------------------|
| 入试区分:                                                                                               | 医学部 第3年次編入学 |                                                                                  |
| 学部学科:                                                                                               | 医学部 看護学科    |                                                                                  |
| Web入学手続き期間(一次手続き): 2023/09/21 00:00~2023/09/27 16:55                                                | 59          |                                                                                  |
| Web辞退手続き期間: 2023/09/21 00:00~20 (Primary procedures) Enrollment procedure, Payment of Admission Fee |             |                                                                                  |
| (Secondary procedures) Tuition fee withdrawal account information                                   |             |                                                                                  |

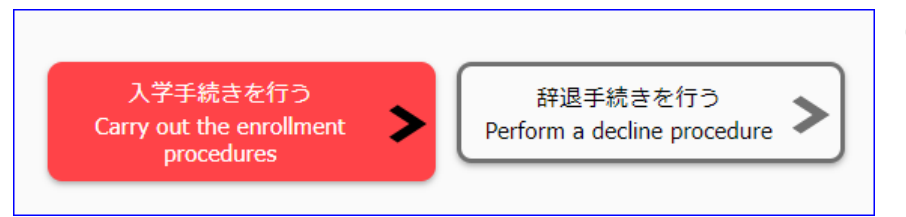

Click the appropriate button

For those who choose the declination procedure, please refer to page 9.

# Step3 Pledge

|    | 臣論素                                                                         | Pledge                                   |
|----|-----------------------------------------------------------------------------|------------------------------------------|
|    | 爱揽大学辰 殿                                                                     |                                          |
|    | このたび舞学へ入学を許可されましたうえは、舞子の学問・大学院学問及び学生準問等が在学中、通用されることに回覧し、かつ、これらを遵守することを誓います。 | Review the contents of the affidavit.    |
|    |                                                                             |                                          |
|    | 社会共期学部 地域追旋マネジメント学科 原山急村マネジメントコース                                           | Enter the date of admission procedure in |
|    | 社会等于                                                                        | Western calendar year.                   |
|    | 2005 / D4 v / O1 v                                                          |                                          |
| 必須 | □上記の宣筆素の内容について同意します。                                                        |                                          |
|    |                                                                             | Check the Agree button                   |
|    | ** >                                                                        | check the Agree button.                  |
|    | K K0                                                                        |                                          |

### Step4 Registration of enrollment procedure

| 氏名変更チェック       | 外字があるなど、表示氏名が実際の氏名と異なる場合のみチェックをし、出力した「保証書」に実際の氏名を記載してください<br>「氏名変更有 |
|----------------|---------------------------------------------------------------------|
| 力ታ氏者 😽         | #半角力ナで入力して下さい。<br>#07/200                                           |
| 漢字氏名 必須        | 法文大郎                                                                |
| 生年月日 233       | 2005 / 01 v / 05 v                                                  |
| <b>多使带号</b> 这家 | (17)68#^                                                            |
| 都道府與           | 選択してください ・                                                          |
| 市町村 253        |                                                                     |
| 盘地             |                                                                     |
| 建物名            | 違物名・前編の号数まで記入して下さい。                                                 |
| 住属区分           | 選択してください・                                                           |
| 國定電話番号         |                                                                     |
| 携带電話舞号         |                                                                     |
| メールアドレス        | 入学までの間に大学から連絡をすることがあります。確実に受信できるメールアドレスを入力してください。                   |

| 保証人情報 |                 |                                            |  |
|-------|-----------------|--------------------------------------------|--|
|       | 力力氏名 🔗          | 保証人は、父母又はこれに進ずる者(成人で身元が確実な者)とします。<br>て下さい。 |  |
|       | 漢字氏名 <b>这</b> 须 |                                            |  |
|       | 入学手続者との続柄       | 選択してください ・                                 |  |

| Ŷ | 父 <del>母</del> 等情報/Parental Information |                                                                                                   |  |
|---|-----------------------------------------|---------------------------------------------------------------------------------------------------|--|
|   |                                         |                                                                                                   |  |
|   |                                         | 保証人と文母等情報が何し場合はチェックしてくたさい                                                                         |  |
|   | 同上                                      |                                                                                                   |  |
|   |                                         |                                                                                                   |  |
|   |                                         | 全角力ナで入力し、姓名の間に全角スペースを入れてください。                                                                     |  |
|   | 力ナ氏名 /Kana Full name                    | Type in the full-width kana characters and put a full-width space between the first and last name |  |
|   |                                         |                                                                                                   |  |
|   |                                         | 全角で入力し、 姓名の間に全角スペースを入りてください                                                                       |  |
|   |                                         | Type in the full-width kana characters and put a full-width space between the first and last name |  |
|   |                                         |                                                                                                   |  |

| 本人勤務先 |         |  |
|-------|---------|--|
|       | 動務先名    |  |
|       | 勤務先郵便番号 |  |

#### Applicant Information

If your e-mail address is not correct, you may not receive the automatic e-mail message of procedure completion, which may hinder the progress of guidance after enrollment.

Please make sure to register a valid e-mail address.

#### Guarantor

The guarantor must be a parent or an equivalent person (an adult whose identity is secure). International students are required to provide guarantor information. If there are any instructions from the faculty or graduate school, please follow the instructions.

#### **Parental Information**

If the parental information is the same as the "guarantor" information above, please only check the box above.

#### Place of employment

If the enrolled student himself/herself is working, please register.

| <b>通学证明書交付申請</b> |                                  |                   |
|------------------|----------------------------------|-------------------|
|                  |                                  |                   |
|                  | 通学区開①<br>出発駅名                    |                   |
|                  | NAH CT 相心                        |                   |
|                  | 迪子区的 J)<br>到着駅名                  |                   |
|                  |                                  | ※経由駅は該当がある場合のみ記入  |
|                  | 迪子区間①<br>経由駅                     |                   |
|                  | 通学区間①<br>定期乗車券の通用期間【1カ月/3カ月/6カ月】 | 選択してください <b>・</b> |
|                  |                                  |                   |
|                  | 通学区間①<br>通学手段 [JR/私鉄/バス]         | 選択してください ▼        |

#### Application for Student Commute Certificate

Please register only if you need a commuter certificate for purchasing a commuter pass, etc.

The certificate will be issued after the date of enrollment.

| • |
|---|
| • |
| • |
| • |
| • |
| • |
| • |
| T |
|   |

#### Vaccination history

Please check and enter your immunization and infection history.

\*If you have received the measlesrubella combined vaccine (MR vaccine), please enter both "measles" and "rubella".

#### 成績開示同意/Consent for Disclosure of Academic Records

必須 Requi

保証人・父母等への成績開示に関する同

意/Consent for disclosure of

parents, etc.

academic records to guarantor,

| _ |                                                                                   |
|---|-----------------------------------------------------------------------------------|
|   | 愛媛大学では、学部在学中の学修状況・成績を保証人・保護者等に提供すること<br>せん。)<br>送付を希望しない場合は、入学後、所属の窓口にて申し出てください。  |
|   | we obtain the consent of the incoming students to provide their academic progr    |
|   | guarantor, parents, etc.                                                          |
|   | Graduate school grades are not provided.                                          |
|   | If you do not approve of sending them, please notify your department office after |
|   | □ 上記について確認しました I have confirmed the above                                         |

**Consent for Disclosure of Academic Records** Graduate school grades are not provided. Select "I have confirmed the above" if you are entering graduate school."

| 愛大アカウント申請及び誓約内容の同意/Account Application and Pledge Agreement |                                                                                   |                                                                                                    |  |
|-------------------------------------------------------------|-----------------------------------------------------------------------------------|----------------------------------------------------------------------------------------------------|--|
|                                                             | 愛媛大学アカウント申請及び誓約<br>Ehime University Account Application が須 Required<br>and Pledge | <ul> <li>学生用アカウント(ID及びパスワード)を利用するにあたり、<br/>アカウントを利用することを誓約のうえ申請します。</li> <li>I hereby pledge to use my student account (ID and password)<br/>Systems" and to be responsible for my account.</li> <li>愛媛大学情報システム利用上のガイドライン</li> <li>Guidelines for Use of Ehime University Information Systems</li> <li>申請する Apply</li> </ul> |  |
|                                                             |                                                                                   |                                                                                                    |  |

Account Application and Pledge Agreement Please read the guidelines carefully and check the "Apply" box. Please check the box "Apply".

|                                                                       |                                                  | 入学科免除・微収増予について、必ず「入学案内」の該当ページ及び                                                 |
|-----------------------------------------------------------------------|--------------------------------------------------|---------------------------------------------------------------------------------|
|                                                                       |                                                  | 愛媛大学ウェブサイトをよく読み、理解したうえで該当項目を選択してください。なお、原則と                                     |
|                                                                       |                                                  | 不明な点は必ず下記に問い合わせるようにしてください。                                                      |
|                                                                       | ※始めにお読みください                                      | 学生生活支援課/ Student Life Support Division                                          |
|                                                                       | 入学料免除またけ淡斑猫子の由遠について【込読】                          | (TEL) 089-927-9169/+81 89-927-9169<br>(F-mail) menio@stu.ebime-u.ac.in          |
|                                                                       | Application for entrance fee waiver or deferment | 愛媛大学ウェブサイト                                                                      |
|                                                                       |                                                  | https://www.ehime-u.ac.jp/entrance/scholarship-exemption/                       |
|                                                                       |                                                  | 124/年4月入子入子専にのいる電子又復に開りる法律による「技業科専病光の対象者の脳上に関<br>令和7年4月入学入学科免除・徴収描予申請ガイド(大学院生用) |
|                                                                       |                                                  |                                                                                 |
|                                                                       |                                                  | 入学料免除または徴収猶予の申請をしない場合は、以下にチェックを入れてください。                                         |
|                                                                       | 入学料免除または徴収猶予の申請 をしない場合                           |                                                                                 |
|                                                                       |                                                  | • ••arc/act No application.                                                     |
|                                                                       |                                                  | 入学料免除または微収描予の申請をする場合は、以下のいずれかにチェックを入れてください                                      |
|                                                                       |                                                  | □ 入学料免除を申請する Apply for admission fee exemption                                  |
|                                                                       |                                                  | □ 入学料徴収猶予のみ申請する Apply only for deferment of admission fee collection.           |
|                                                                       | 入学料免除または微収猶予の申請 をする場合                            | ◆ここでチェックをして完了ではありません!                                                           |
|                                                                       |                                                  |                                                                                 |
| 7                                                                     | *料免除または徴収猶予の申請をし                                 | ない場合は、以下にチェックを入れてください。                                                          |
|                                                                       |                                                  |                                                                                 |
| •                                                                     |                                                  |                                                                                 |
| _                                                                     |                                                  |                                                                                 |
| Ŧ                                                                     | 料免除または徴収猶予の申請をす                                  | る場合は、以下のいずれかにチェックを入れてください                                                       |
|                                                                       | 入学料免除を申請する Apply for                             | admission fee exemption                                                         |
| _                                                                     |                                                  |                                                                                 |
| □ 入学料徴収猶予のみ申請する Apply only for deferment of admission fee collection. |                                                  |                                                                                 |
|                                                                       |                                                  |                                                                                 |

| ◆大学院生・私費外個人留学生の方へ                                                                                                    | 授業科先除または徴収増予の申請の予定について、以下のいずれかにチェックを入れてください。申請するにチェック<br>して授業科免除または徴収増予申請を受け付けますので、期間内に授業科免除・徴収増予申請手続きを <sup>行</sup> ってください                                     |  |  |
|----------------------------------------------------------------------------------------------------|----------------------------------------------------------------------------------------------------|--|--|
| 授業料免除・徴収猶予の申請について【必読】                                                                                                    | ☑ 申請しない No application.                                                                                                    |  |  |
|                                                                                                    | ■ 授業料免除を申請する Apply for tuttion fee exemption.<br>- 愛橘大学ウェブサイト ( <u>https://www.ehime.u.ac.jp/entrance/scholarship-exemption/</u> ) のリンク先か 5、大学が指定<br>講を行ってください。 |  |  |
| □ 授業料徴収留予のみ申請する Apply only for deferment of tuition fee collection.<br>→ 受援大学ウェブサイト(https://www.elume-uac.jp/wp-content/uploads/2023/05/2023)のリンク発いた、大学か |                                                                                                    |  |  |
|                                                                                                    |                                                                                                    |  |  |
| 授業料免除または徴収猶予の申請の予定について、以下のいずれかにチェックを入れてください<br>して授業料免除または徴収猶予申請を受け付けますので、期間内に授業料免除・徴収猶予申請<br>・ 申請しない No application.                                     |                                                                                                    |  |  |
| 授業料免除を申請する Apply for tuition fee exemption.                                                                                                    |                                                                                                    |  |  |
| 請を行ってください。                                                                                                    |                                                                                                    |  |  |
| □ 授業料徴収猶予のみ申請する Apply only for deferment of tuition fee collection.                                                                                      |                                                                                                    |  |  |
| →愛媛大学ウェブサイト( <u>https://www.ehime-u.ac.jp/wp-content/uploads/2023/05/2023)の</u>                                                                          |                                                                                                    |  |  |
| 猫子由請を行ってください。                                                                                                    |                                                                                                    |  |  |

# Application for entrance fee waiver and deferment

The default setting is "No application." When applying for an admission exemption, <u>be</u> sure to check whether you are eligible before checking the box.

If you have applied for an admission fee exemption or admission fee deferral, the admission fee payment button will not be displayed. <u>\*If you have completed entering</u> <u>all the information even though you are not</u> <u>eligible, you will need to contact the</u> <u>relevant faculty and start over from the</u>

<u>beginning, so be sure to check below.</u>

For more information on admission fee exemptions, please check the "Admissions Guide"

and the official Ehime University

#### website.website. <u>https://www.ehime-</u> <u>u.ac.jp/entrance/scholarship-exemption/</u>

%If you have any questions, please contact the Student Life Support Division, Ehime University.

Student Life Support Division (TEL) 089-927-9169/+81 89-927-9169

## Application for Tuition fee waiver and deferment

If you are a graduate student or a privately financed international student and wish to apply for tuition fee waiver or deferment, please check the "Apply" box for the relevant item, check the Ehime University official website, and apply for tuition fee waiver or deferment by the date specified by the university. (If you check the "Apply" box, the tuition fee will be temporarily waived for a certain period of time as a provisional application.)

website.website. https://www.ehimeu.ac.jp/entrance/scholarship-exemption/

%If you have any questions, please contact the Student Life Support Division, Ehime University.

Student Life Support Division (TEL) 089-927-9169/+81 89-927-9169

### Step5 Upload photo for student ID

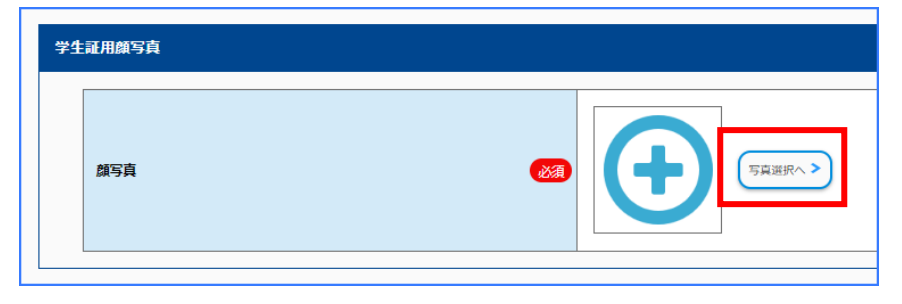

#### Photo for student ID

A photo data (JPEG, PNG, bitmap, or GIF) of the applicant's face taken within the last three months is required, with the upper half of the body, hatless, facing front (plain background is preferred). The file must be no larger than 2 MB.

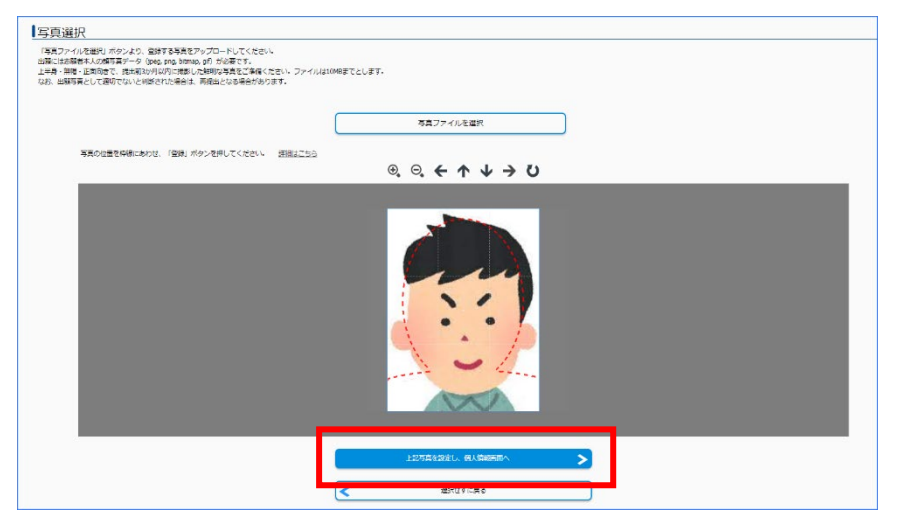

### Select and import the prepared photo data.

Use the red dotted lines as a guide to adjust the size, up/down, vertical/horizontal position.

Once you have made the adjustment, proceed to the next step.

### Step6 Confirm the content

| マイページトップへ<br>Return to top |                                               |                      |                     |
|----------------------------|-----------------------------------------------|----------------------|---------------------|
|                            | 1                                             | 2                    | 3                   |
|                            | 入学手続き・留意事項                                    | 入学手続き情報              | 内容確認                |
|                            | Enrollment procedure Points to Note           | Enrollment procedure | Confirm the content |
| 内容確認<br>Confirm the        | content                                       |                      |                     |
| 内容を確認の上、「次へ                | 」を押してください。                                    |                      |                     |
| Confirm the content, an    | d if OK press "Next".                         |                      |                     |
|                            |                                               |                      |                     |
|                            |                                               |                      |                     |
|                            |                                               |                      |                     |
|                            |                                               |                      |                     |
|                            | この内容で登録                                       | 録する                  |                     |
|                            | この内容で登録<br>Register this info                 | 禄する<br>ormation      |                     |
|                            | この内容で登録<br>Register this info                 | 録する<br>ormation      |                     |
|                            | この内容で登録<br>Register this info                 | 禄する<br>ormation      |                     |
|                            | この内容で登<br>Register this info                  | 禄する<br>ormation      |                     |
|                            | この内容で登録<br>Register this info                 | 禄する<br>ormation      |                     |
|                            | この内容で登<br>Register this info                  | 禄する<br>ormation      |                     |
|                            | この内容で登録<br>Register this info                 | 禄する<br>ormation      |                     |
|                            | この内容で登録<br>Register this info                 | 禄する<br>ormation      |                     |
| <                          | この内容で登録<br>Register this info<br>反る<br>Return | 禄する<br>ormation      |                     |

#### Confirm the content

Please make sure that your registration details are correct.

If there are any corrections, please press "Return" to correct them.

### Step6 Confirm the content

| 申込完了 |              |
|------|--------------|
| 受付番号 |              |
|      | 244256395356 |
|      | 入学科の支払いへ進む   |
|      | বন্দ-উ৮৬২৬   |
|      |              |
|      |              |

Once you have completed the registration of your enrollment information, please proceed to the payment of the enrollment fee.

If you have applied for exemption or deferment of the entrance fee, please proceed to Step 8 to enter information on the account from which tuition fees will be debited or to Step 9 to print out the entrance procedure documents.

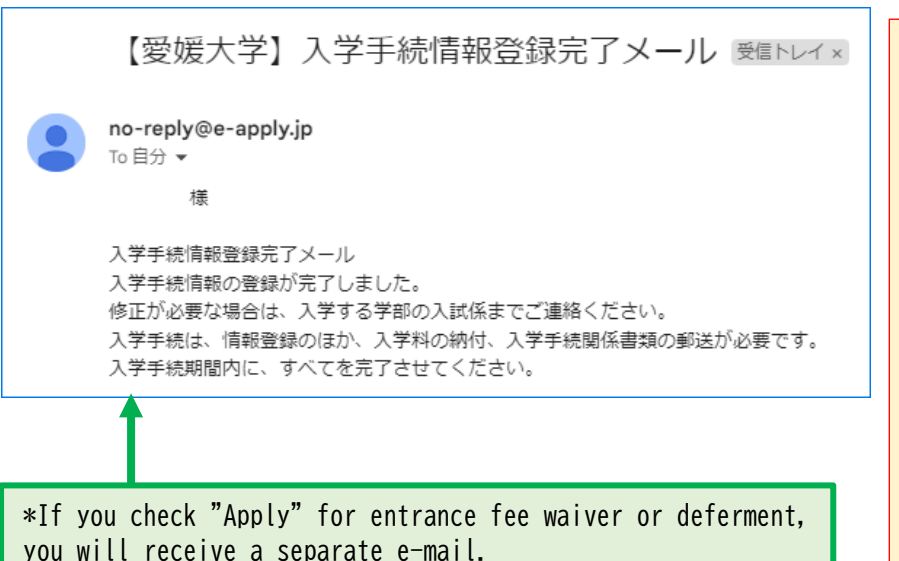

#### <Important>

You will receive a completion email when your registration is complete. If you do not receive this e-mail, please be sure to check your e-mail address, as it may be restricted or the e-mail address you registered with may be incorrect. If it is incorrect, you will not be able to receive important notifications. If you need to correct your e-mail address, please contact

admission office as soon as possible.

the Admissions Office at your

### <u>Once registration is complete, no corrections can be made on the admissions website.</u> <u>If you need to make any corrections, please contact the Admissions Office of the faculty/graduate</u> <u>school/interfaculty where you will enroll.</u>

| Faculty/Graduate School                                                                             | TEL          | E-mail                              |
|----------------------------------------------------------------------------------------------------|--------------|-------------------------------------|
| Faculty of Law and Letters /<br>Graduate School of Humanities and Social Sciences                   | 089-927-9220 | <u>llgakumu@stu.ehime-u.ac.jp</u>   |
| Faculty of Education / Graduate School of Education                                                 | 089-927-9377 | <u>edgakumu@stu.ehime-u.ac.jp</u>   |
| Faculty of Collaborative Regional Innovation /<br>Graduate School of Humanities and Social Sciences | 089-927-9019 | <u>crigakum@stu.ehime-u.ac.jp</u>   |
| Faculty of Science                                                                                  | 089-927-9546 | <u>scigakum@stu.ehime-u.ac.jp</u>   |
| Faculty of Engineering                                                                              | 089-927-9697 | <u>kougakum@stu.ehime-u.ac.jp</u>   |
| School of Medicine                                                                                  | 089-960-5869 | <u>mkyoumu@stu.ehime-u.ac.jp</u>    |
| Graduate School of Science and Engineering                                                          | 089-927-8926 | <u>rikougakum@stu.ehime-u.ac.jp</u> |
| Faculty of Agriculture / Graduate School of Agriculture                                             | 089-946-9806 | agrgakum@stu.ehime-u.ac.jp          |
| Interfaculty Graduate School of Regional Resilience                                                 | 089-927-9177 | <u>resilience@stu.ehime-u.ac.jp</u> |

### **Step7** Payment of Entrance Fee

#### %The deadline for payment is 4 days including the date of registration of enrollment information.

%If you check the "Apply for entrance fee waiver/deferral" checkbox, the payment screen will not appear if you are not required to pay the entrance fee yourself, for example, if you are a government-sponsored international student.

| ┃支払い選択<br>Payment selection                                                                                                    |                                           |  |  |
|----------------------------------------------------------------------------------------------------|-------------------------------------------|--|--|
| 次の支払い期限までに、ご希望のお支払い方法より、お支払いください。<br>支払い期限までお支払いがなされないときは、お申込みは自動的に取り消されます。<br>Before the next payment due date, from your preferred method of payment, please pay.<br>When is not made payment until the due date, your application will be automatically canceled. |                                           |  |  |
| 支払い完了<br>対払いが完了しました。<br>あなたの受け番号は以下の通りですので、大切に保存してください。                                                                                                    |                                           |  |  |
| 受付番号                                                                                                    | 247231760026                              |  |  |
|                                                                                                    | <u> </u>                                  |  |  |
| 授業科引落口座情報入力<br>Tuition Fee Withdrawal Account Information Entry                                                                                                    | 入学手続き書類<br>Enrollment Procedure Documents |  |  |
| 【愛媛大学】入学料支払完                                                                                                    | 了メール(入学手続き) 🕬 アイマン                        |  |  |
| no-reply@e-apply.jp<br>To 自分 ▼<br>様                                                                                                    |                                           |  |  |
| 支払完了メール(入学手続き)<br>入学科の支払が完了しました。<br>入学手続関係書類は、入学手続期間最終日の1                                                                                                    | 7時までに届くことを確認のうえ郵送してください。                  |  |  |

#### Payment selection Payment method

- Credit card
- Convenience store
- Post office, bank ATM
- Net banking

Please note that the Transfer fee is the responsibility of the applicant.

Return to My Page Top after payment is completed.

Tuition Fee Withdrawal Account Information Entry (Step 8) or proceed to the output of Enrollment Procedure Documents (Step 9).

You will receive a payment completion e-mail.

If you do not receive the e-mail, please check your reception settings and registered e-mail address.

If you need to correct your e-mail address, please contact the Admissions Office.

### **Step8** Tuition fee withdrawal account information

The account from which tuition fees will be debited must be the savings account of the enrolled student or guarantor at a financial institution designated by the university (Iyo Bank, Ehime Bank, Ehime Shinkin Bank, or Japan Post Bank). After registration, please print out the "Tuition Fee Account Transfer Request Form" (set of 3 copies), affix your seal, and submit all 3 copies to your designated financial institution without fail. Registration alone does not complete the direct debit withdrawal of tuition fees. If you wish to register at a later date, you must log in again to the enrollment website and enter the necessary information. Registration is available until March 31.

| 就阅/Financial Institution                                                                                                    |                                                                                                    |  |  |  |
|----------------------------------------------------------------------------------------------------|----------------------------------------------------------------------------------------------------|--|--|--|
| 金譜規問名/Name of Financial                                                                                                    | (伊予銀行、製飯銀行、製造信用金倉、ゆうちょ銀行から選択してください、学生本人または保証人の普通預金口座としてください、(必ずし)<br>何証人と口座を見人が同一てある必要にありません)<br>Please choose a bank from to Bank, Them Sank, Dane Shinkin Bank, or Japan Post Bank. The account must be a savings account of the<br>student or guarantor (not necessarily the same account holder as the guarantor).<br>選択してくださいPlease select ▼ |  |  |  |
| -<br>行併報/Bank Information                                                                                                    |                                                                                                    |  |  |  |
| r 情報/Bank Information                                                                                                    |                                                                                                    |  |  |  |
| 行済報/ Bank Information                                                                                                    | 伊予銀行・夏城億円全庫の場合は以下の項目を起入してください。                                                                                                    |  |  |  |
| 前時/Bank Information<br>伊子銀行支度名/Iyo Bank Branch Name                                                                                      | 伊予銀行・夏城銀行・夏城忠用金庫の場合は以下の項目を記入してください。<br>If you choose Jyo Bank, Ehme Bank, or Ehme Shinkin Bank, please complete the following.<br>選択してくださいPlease select ▼                                                                                                    |  |  |  |
| ff(新/ Bank Information<br>伊予銀行支援舎/Iyo Bank Branch Name<br>実施銀行支援舎/Ebime Bank Branch Name                                                 | (伊予銀行・夏城银行・夏城電用金庫の場合は以下の項目を犯入してください。<br>If you choose lyo Bank, Ehime Bank, or Ehime Shinkin Bank, please complete the following.<br>選択してくださいPlease select ▼<br>選択してくださいPlease select ▼                                                                                                    |  |  |  |
| #Shafy Bank Information<br>伊予道行支導合/Iyo Bank Branch Name<br>変通信力支導合/Ebime Bank Branch Name<br>変通信用金書支拿合/Ebime Shinkin Bank Branch<br>Name | 伊予頒行・愛媛銀行・愛媛俊用会集の場合は以下の源目を起入してください。<br>If you doose lyo Bank, Ehme Bank, or Ehme Shinkin Bank, please complets the following.<br>選択してくださいPlease select ●<br>選択してくださいPlease select ●                                                                                                    |  |  |  |

Financial Institution Select a Financial Institution.

Iyo Bank, Ehime Bank, Ehime Shinkin Bank Select the name of the branch and enter the account number.

If the account number is less than 6 digits, please add "O (zero)" at the beginning to make it 7 digits.

### Step8 Tuition fee withdrawal account information

| ゆうちよ銀行情報/Japan Post Bank Information |                                            |                                                                                                    |  |  |
|--------------------------------------|--------------------------------------------|----------------------------------------------------------------------------------------------------|--|--|
| -                                    | 通感記号(5桁目まで)/Code number (up to 5th digits) | ゆうちょ銀行の場合は以下の項目を記入してください。<br>If you choose Japan Post Bank, please complete the following.                                                                                    |  |  |
|                                      | 通帳記号(6桁 <b>目</b> )/Code number (6th digit) | *遺穂記号の後にハイフンと数字がある場合のみ記入してください。<br>Please fill in only if there is a hyphen and a number after the code number.                                                               |  |  |
|                                      | 通帳攤号/Account number                        | *7桁以下の場合は、頭に「0(ゼロ)」を付けて、8桁になるように記入してください。<br>If the account number is less than 7 digits, please add <sup>*</sup> 0 (zero) <sup>*</sup> at the beginning to make it 8 digits. |  |  |

#### Japan Post Bank Information

Enter the passbook symbol and passbook number.

|         | _           | 半角カナで入力して下さい。                                                                                                    |
|---------|-------------|----------------------------------------------------------------------------------------------------|
| 力ナ氏名    |             |                                                                                                    |
| 漢字氏名    | <b>1</b> 23 |                                                                                                    |
| 郵便番号    | <b>6</b> 33 | 学生未んの口座を開始する場合で在所が確定していない場合は、口座開始時の優出住所を記入職います (1998年、 1998年、 1999年、 1999日 1999年、 1999年、 19 |
| 都道府風    | <b>1</b> 28 | 濾択してください ・                                                                                                    |
| 市町村     | <b>1</b> 23 |                                                                                                    |
| 攝地      | <u>8</u>    |                                                                                                    |
| 建物名     |             | <b>達</b> 特名・郵 <b>後</b> の号放まで記入して下さい。                                                                                                    |
| 電話冊号    | <b>8</b> 3  | 半角で入力してください                                                                                                    |
| メールアドレス |             | ehimsdaigaku0151@gmail.com                                                                                                    |
|         |             |                                                                                                    |
|         |             | ×^ >                                                                                                    |
|         |             | < 戻る                                                                                                    |
|         |             |                                                                                                    |
|         |             |                                                                                                    |
|         |             | この内容で登録する                                                                                                    |

# この内容で登録する Register this information く 戻る Return

| 授業料口座引落情報登録完了 |                         |
|---------------|-------------------------|
| 登録ありがとうございます  |                         |
| 受付番号          |                         |
|               | 240357362792            |
|               | < <del>२</del> १ぺ-७२५७७ |
|               |                         |
|               |                         |

授業料口座振替依頼書

Tuition fee account transfer request form

account holder

Fill in the required information.

After completing the entry, proceed to the next step.

#### Confirm the content

Check the information you have entered, and if there are no mistakes. If all the information is correct, please click "Register this information". If you need to make any corrections, click "Return".

Tuition fee withdrawal account information has been registered. Please return to My Page Top.

It is displayed on the My Page top screen.

Click on "Tuition Fee Account Transfer Request Form.

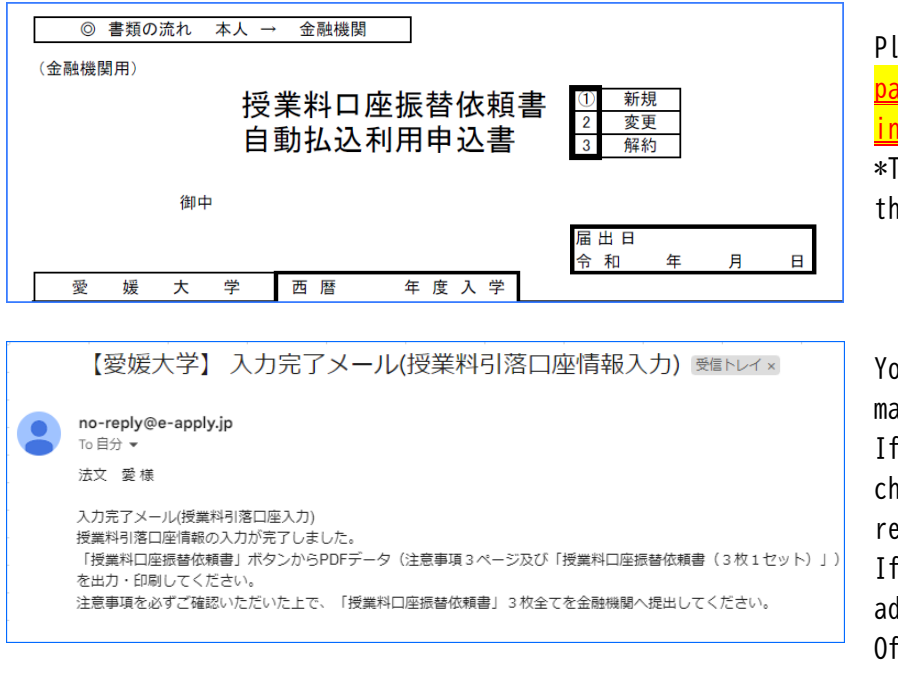

Please read carefully pages 1-3 and <mark>print pages 4-6 and submit them to the financial institution.</mark>

\*This document does not need to be sent to the university.

You will receive an input completion e-mail.

If you do not receive an e-mail, please check your reception settings and registered e-mail address.

If you need to correct your e-mail address, please contact the Admissions Office.

### Step9 Output of enrollment documents

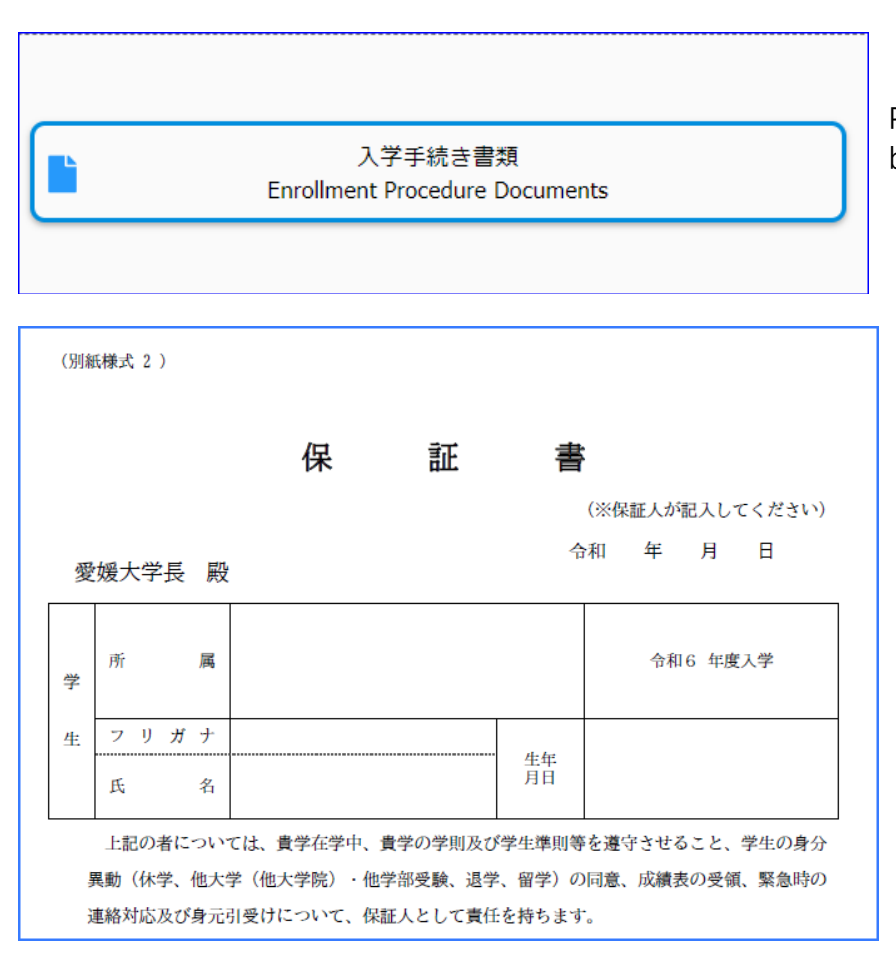

Press the "Enrollment Procedure Documents" button on My Page.

Print out the form, date, student's name, and guarantor's name, signed by the guarantor, and mail it to the university along with the other required documents. Registration on the site does not complete the enrollment process!
Be sure to check that you have received the completion e-mail.
Mail the enrollment documents so that they arrive by 5:00 p.m. on the last day of the enrollment period.

### Other Procedure for declining

| 入学手続き申込一覧                                                                                                | After logging in to the website dedicated<br>to the admission procedure,<br>Click on the "Perform a decline procedure"<br>button.                                 |
|----------------------------------------------------------------------------------------------------|----------------------------------------------------------------------------------------------------|
| 辞退手続きを行う                                                                                                 |                                                                                                    |
| 辞退手続き情報を確認の上、「次へ」を押してください。                                                                               | Fill out the declination procedure<br>information and proceed to the next step.<br>On the confirmation screen, click<br>"Register with these details" to complete |
| 辞退手続き情報                                                                                                  | the declination procedure.                                                                                                    |
| 入試区分                                                                                                    |                                                                                                    |
| 辞退手続き書類<br>Declination Procedure Documents                                                               | The "Declination Procedure Documents" does<br>not need to be submitted to the<br>university.                                                                      |
| If you wish to withdraw after registering for admi<br>please contact the Admissions Office. (Contact: Se | ssion procedures,<br>ee page 6)                                                                                                    |